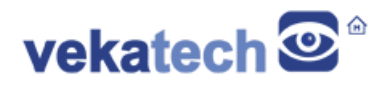

# **VK-RZ/G2LC** How to run Flutter

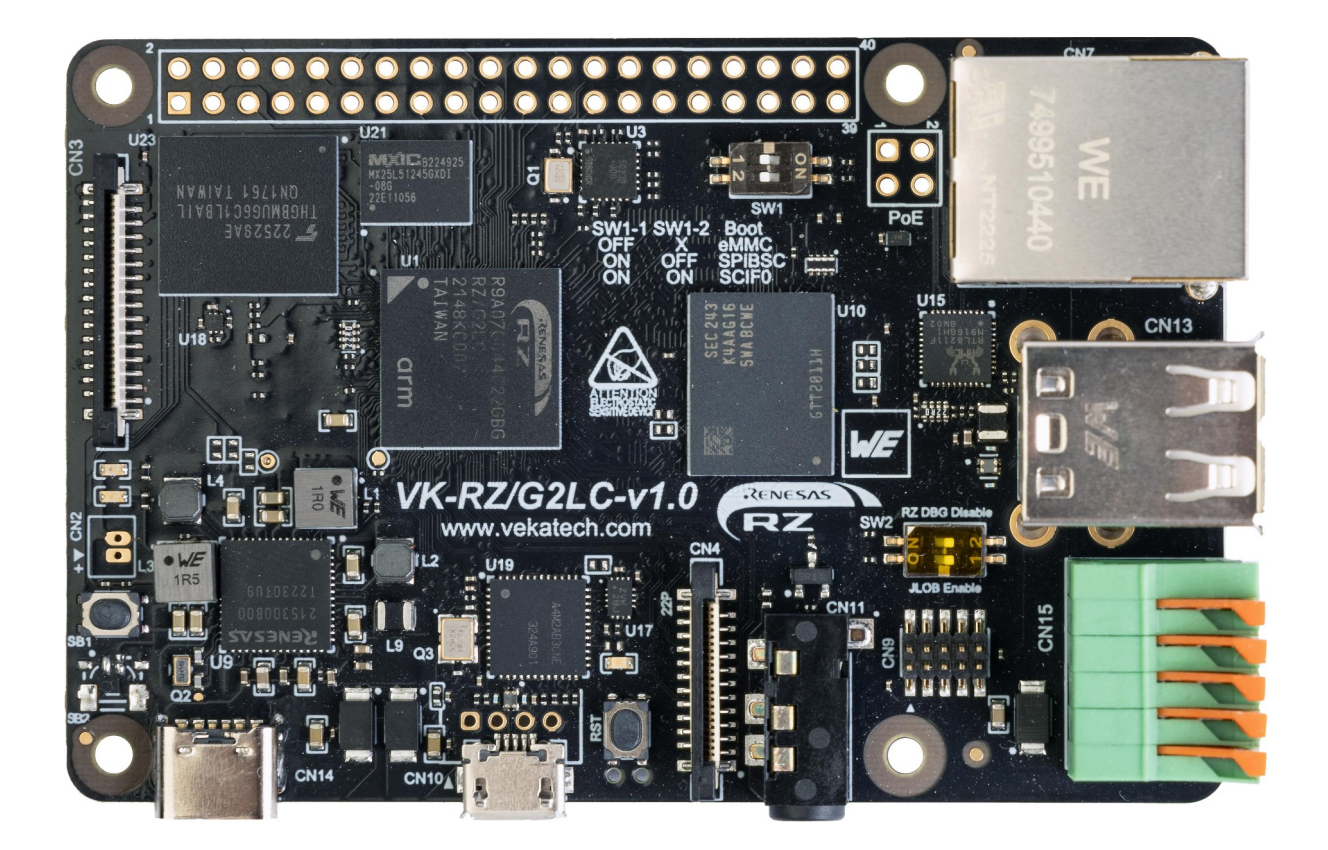

VK-RZ/G2LC v1.0 Board

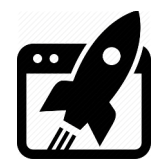

# Content:

| 1. INTRODUCTION |                      | 3 |  |
|-----------------|----------------------|---|--|
| 2.              | WHAT IS FLUTTER      | 3 |  |
| 2.1             | Instalation.         | 3 |  |
| 2.2             | Configuration        | 4 |  |
| 2.3             | Run Test Application | 4 |  |

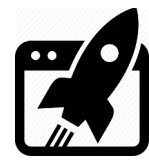

## 1. Introduction

<u>VK-RZ/G2LC</u> is industrial oriented board, compatible with Raspberry Pi 4 shields. It is based on <u>Renesas</u> **R9A07G044C22GBG**, **Dual ARM Cortex-A55 + Cortex-M33 MCU**. The main purpose of this manual is to show how to install Flutter on a host PC and run & debug applications remotely (on the board). For more info about this board, please read the full <u>manual</u>.

### 2. <u>What is Flutter</u>

<u>Flutter</u> is a cross-platform **S**oftware **D**evelopment **K**it which tremendously simplifies multiplatform applications development. Every app designed with Flutter has a single codebase, regardless of where it will be executed on (Android, iOS, web, Windows, macOS or Linux).

Direct development with Flutter on the VK-RZ/G2LC is quite slow, so a remote target debugging is the feature, that will be heavily used here.

#### 2.1 Instalation

> Install <u>Flutter eLinux</u> on the **dev**elopment **PC** (Ubuntu 22.04 LTS in this case).  $\rightarrow$  On the dev PC, get the tools you will need for the SDK:

sudo apt-get install git unzip curl clang cmake pkg-config.

 $\rightarrow$  On the dev PC, get the tools you will need for the <u>remote debugging</u>:

=> If the target runs debian-bookworm-vkrzg2lc-wl image, install this set of tools: sudo apt-get install sshfs gcc-aarch64-linux-gnu binutils-aarch64linux-gnu.

=> If the target runs core-image-(weston/qt)-vkrzg2lc image, install yocto's SDK. wget <u>https://vekatech.com/VK-RZ\_G2LC\_docs/Demo/get\_SDK.sh</u>.

chmod +x get\_SDK.sh && ./get\_SDK.sh.

 $\rightarrow$  On the dev PC, Install **Flutter eLinux**:

git clone https://github.com/sony/flutter-elinux.git.

sudo mv flutter-elinux /opt/.

echo 'export PATH="\$PATH:/opt/flutter-elinux/bin"' >> ~/.bashrc.

source ~/.bashrc.

To complete the installation, make a call to flutter, let's say **flutter-elinux** doctor.

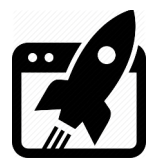

#### 2.2 Configuration

- > Configure Flutter eLinux to use VK-RZ/G2LC custom device.
  - $\rightarrow$  On the dev PC, enable: flutter-elinux config --enable-custom-devices.
  - $\rightarrow$  On the dev PC, get the VK-RZ/G2LC config file: wget <u>https://vekatech.com/VK-</u>

RZ\_G2LC\_docs/Demo/Flutter/.flutter\_custom\_devices.json.

- $\rightarrow$  On the target vkrzg2lc, plug the ethernet & obtain the board's IP.
- $\rightarrow$  On the dev PC, open json file, edit the IP to match with the target's IP & save the file.
- > Check if Flutter eLinux sees the VK-RZ/G2LC custom device.

→ On the dev PC, type flutter-elinux devices and you should see one of these: eLinux (mobile) • debian-wayland • flutter-tester • Debian GNU/Linux 12 (bookworm) ... eLinux (mobile) • yocto-wayland • flutter-tester • Poky (Yocto ...) 3.1.26 (dunfell) ... along with the standard devices:

Linux (desktop) • linux• linux-x64• Ubuntu 22.04.4 LTS 6.5.0-41-genericeLinux (desktop) • elinux-wayland • flutter-tester • Ubuntu 22.04.4 LTS 6.5.0-41-genericeLinux (desktop) • elinux-x11• flutter-tester • Ubuntu 22.04.4 LTS 6.5.0-41-genericdepending on what is running on the target (debian or yocto) !

## 2.3 Run Test Application

> Create a sample Flutter application:

 $\rightarrow$  On the dev PC, type: flutter-elinux create ~/sample.

- > Build sample Flutter application:
  - $\rightarrow$  On the dev PC, cross compile the sample application:
  - => If you building for debian:

```
\rightarrow Make a folder and mount the debian's root file system in it:
```

```
mkdir ~/rootfs && sshfs vkrz@<bord's IP>:/ ~/rootfs.
```

```
\rightarrow Build the sample: cd ~/sample && flutter-elinux build elinux --debug
```

```
--target-arch=arm64 -target-compiler-triple=aarch64-linux-gnu -
target-sysroot=$HOME/rootfs.
```

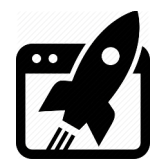

=> If you building for yocto: → Make Yocto's SDK available: source /opt/poky/3.1.26/environment-setup-aarch64-poky-linux. → Build the sample: cd ~/sample && flutter-elinux build elinux --debug --target-arch=\$ARCH --target-compiler-triple=\${TARGET\_PREFIX%-} -target-sysroot=\$SDKTARGETSYSROOT.

- Run sample Flutter application:
  - ightarrow On the dev PC, make sure passwordless ssh connection can be established and type:
  - => If the target runs on debian : flutter-elinux run -d debian-wayland.
  - => If the target runs on yocto : flutter-elinux run -d yocto-wayland.

| 2                      |                                             | Mon Jun 24, 01:08 PM |
|------------------------|---------------------------------------------|----------------------|
| Flutter Demo Home Page |                                             | ORBIG                |
|                        |                                             |                      |
|                        |                                             |                      |
|                        |                                             |                      |
|                        |                                             |                      |
|                        |                                             |                      |
|                        |                                             |                      |
|                        | You have pushed the button this many times: |                      |
|                        | 14                                          |                      |
|                        |                                             |                      |
|                        |                                             |                      |
|                        |                                             |                      |
|                        |                                             |                      |
|                        |                                             | +                    |
|                        | Flutter application sample                  |                      |

## 2.4 Use Docker container (optional)

If you don't want to clog your system with additional software, you can use a ready made docker container with flutter-elinux preinstalled and everything it needs.

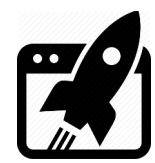

- > Install Docker.
  - $\rightarrow$  On the dev PC, you need to have <u>Docker</u> installed.
  - $\rightarrow$  On the dev PC, make sure you can use Docker as <u>reguler</u> user.
- Build Docker Image.

```
\rightarrow On the dev PC, get the Docker file:
```

```
wget <a href="https://vekatech.com/VK-RZ_G2LC_docs/Demo/Flutter/Dockerfile">https://vekatech.com/VK-RZ_G2LC_docs/Demo/Flutter/Dockerfile</a>.
```

 $\rightarrow$  On the dev PC, build Docker image:

wget https://vekatech.com/VK-RZ\_G2LC\_docs/Demo/Flutter/build\_docker. chmod +x build docker && ./build docker.

Run Docker container.

```
→ On the dev PC, launch the image in a container:
wget <u>https://vekatech.com/VK-RZ_G2LC_docs/Demo/Flutter/run_docker</u>.
chmod +x run_docker && ./run_docker.
```

## 3. Use VS code with Flutter

- > Get VS Code.
  - $\rightarrow$  On the dev PC, get the .deb package from <u>here</u> and install VS code:
  - $\rightarrow$  On the dev PC, execute sudo apt-get install ./<file>.deb.
  - $\rightarrow$  On the VS code, install **Flutter** Extension.
  - → On the VS code, install **Dev Containers** Extension (only if you use docker container)

#### 3.1 Use VS code with the native elinux

> Open the sample project.

 $\rightarrow$  On VS Code, locate the sample project and open it's folder in VS code's explorer.

> Setup VS Code to work with **dev PC's** flutter-elinux.

 $\rightarrow$  On VS Code, follow the guidance of flutter-elinux's creators & create <u>launch.json</u> file.

> Build the sample project

 $\rightarrow$  On the VS code, open terminal (View  $\rightarrow$  Terminal) and execute the same commands as in **2.3**: flutter-elinux build elinux ... (where ... is different for yocto & debian !)

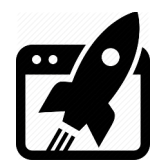

> Debug the sample project

 $\rightarrow$  On the dev PC, make sure you edited **.flutter\_custom\_targets.json** file, so the IP of the target board to match the IP in the file.

 $\rightarrow$  On the VS code, in it's terminal execute the same command as in **2.3**:

flutter-elinux run -d (debian/yocto)-wayland.

 $\rightarrow$  On the VS code, once the sample is running, edit the launch.json file, so the **observatoryUri** to match with the **VM Service URL** from the terminal.

 $\rightarrow$  On the VS code, go to the **Run and Debug** tab and start the debugger (hit |>)

#### 3.2 Use VS code with the container's elinux

> Run the container.

 $\rightarrow$  On the dev PC, execute ./run\_docker (from **2.4**).

> Make the sample project accessible for the container.

 $\rightarrow$  On the dev PC, copy the **sample** folder & place it where the **run\_docker** is located.

> Open the sample project.

 $\rightarrow$  On VS Code, go to **Open a Remote Window**  $\rightarrow$  **Attach to Running Container...** .  $\rightarrow$  On VS Code, locate the sample project (the **parrent** folder of **run\_docker** file) and open **sample** folder in VS code's explorer.

- Setup VS Code to work with container's flutter-elinux.
   → On VS Code, follow the guidance of flutter-elinux's creators & create launch.json file.
- ➢ Build the sample project (On the container only **building for Yocto** is setuped !) → On the VS code, open terminal (View → Terminal) and execute the build command: flutter-elinux build elinux --debug --target-arch=\$ARCH -targetcompiler-triple=\${TARGET\_ARCH} -target-sysroot=\$SDKTARGETSYSROOT.

If you want to build for **debian** you will have to install the SDK tools on the **container**: i.e. **sudo apt-get install git unzip curl clang cmake pkg-config**. After that the build commands are the same as **building for debian** in **2.3**:

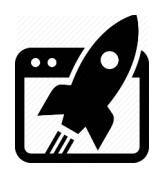

> Debug the sample project.

 $\rightarrow$  On the dev PC, make sure you edited container's ~/.flutter\_custom\_targets.json file (it is different from dev PC's .flutter\_custom\_targets.json), so the ip of the target board should match with the ip in the **ping** section of the .json file. The easiest way is to alter it with nano in the VS code's terminal.

 $\rightarrow$  On the VS code, in it's terminal alter the container's **~/.ssh/config** file with nano: It's HostName section should match with the target's board IP as well.

 $\rightarrow$  On the VS code, in it's terminal execute the command:

flutter-elinux run -v -d yocto-wayland.

 $\rightarrow$  On the VS code, once the sample is running, edit the launch.json file, so the **observatoryUri** to match with the **VM Service URL** from the terminal.

 $\rightarrow$  On the VS code, go to the **Run and Debug** tab and start the debugger (hit |>)

\_\_\_\_\_

If you want to debug for **debian** everything is the same except run command:

i.e. flutter-elinux run -v -d debian-wayland.

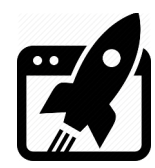

**Revision overview list** 

| Revision number | Description changes                     |
|-----------------|-----------------------------------------|
| 0.1             | Initial                                 |
| 0.2             | Added chapter: Use VS code with Flutter |

Vekatech Ltd.

63, Nestor Abadzhiev st. 4023 Plovdiv Bulgaria Tel.: +359 (0) 32 262362 info@vekatech.com

www.vekatech.com